## **KBS EKDERS GİRİŞİ**

<u>https://www.kbs.gov.tr/</u> adresine girdikten sonra gelen ekranda Kamu Personel Harcamaları Yönetim Sistemine (KPHYS) girilir.

| ) 🔒   https://www. <b>kbs.gov.tr</b> /Portal/                                                                 |                                                                                                    | C Q Arama                                                                                                    | ☆ 自 ♣ 俞                                                                                                    |
|----------------------------------------------------------------------------------------------------|----------------------------------------------------------------------------------------------------|----------------------------------------------------------------------------------------------------|----------------------------------------------------------------------------------------------------|
| KBS<br>Kamu Harcama ve Mul                                                                                    | nasebe Bilişim Sistemi                                                                                 |                                                                                                    |                                                                                                    |
| Kamu Personel Harcamalari<br>Yönetim Sistemi (KPHYS)<br>Tanibm ve Mevzuat<br>Sikça Sorulan Sorular<br>Liğitim | KBS Nedir?                                                                                             | Sistem Altyapısı Etkinlikler D<br>Taşınır Kayıt ve<br>Yönetim Sistemi (TKYS)<br>Tanıtım ve Mevzuat<br>Sikça Sorulan Sorular<br>Eğitim | Uyurular Düzenlemeler Ödüller<br>Genel Yönetim Mali İstatistik<br>Uygulaması (GYMİS)<br>Tantim ve Mevzuat<br>Sikça Sorulan Sorular<br>Eğitim |
| Kamu Elektronik Ödeme<br>Sistemi (KEÖS)<br>Tantım və Mevzuat<br>Sikça Sorulan Sorular<br>Eğitim               | Gümrük Tahsilat<br>Sistemi (GÜMKART)<br>Tarıbın ve Mevzuat<br>Sıkça Sorulan Sorular<br>Eğitim          | KBS Kullanıcı Raporları<br>(Bütçe, Personel ve Kesin Hesap)<br>Tamtım ve Mevzuat<br>Sıkça Sorulan Sorular<br>Eğitim                   | Sendika<br>Uygulamasi<br>Tantim ve Mevzuat<br>Sikça Sorulan Sorular<br>Eğitim                                                                |
| Elektronik Yolluk<br>Bildirimi<br>Tamtım ve Mevzuat<br>Sikça Sorulan Sorular<br>Eğitim                        | İhtiyaç Fazlası<br>Taşınır Uygulaması<br>Tantım ve Mevzuat<br>Sıkça Sorulan Sorular<br>Eğitim          | Çəğrı Merkezi<br>(Sistem Destek)<br>Tanıtım ve Merzuat<br>Sıkça Sorulan Sorular<br>Eğitim                                             | Çağrı Merkezi<br>(Uygulama Destek)<br>Tantim ve Mevzuat<br>Sikça Sorulan Sorular<br>Eğitim                                                   |
| Kamu Elektronik Bordro<br>Sistemi (e-BORDRO)<br>Tanitm ve Mevzuat<br>Sikça Sorulan Sorular<br>Eğitim          | Kamu Taşitlari<br>Yünetim Bilgi Sistemi (TBS)<br>Tanıtım ve Mevzuat<br>Sıkça Sorulan Sorular<br>Eğitim |                                                                                                    |                                                                                                    |

Gelen ekranda kullanıcı adı (T.C. Kimlik No), şifre ve güvenlik kodu yazılıp giriş yapılır.

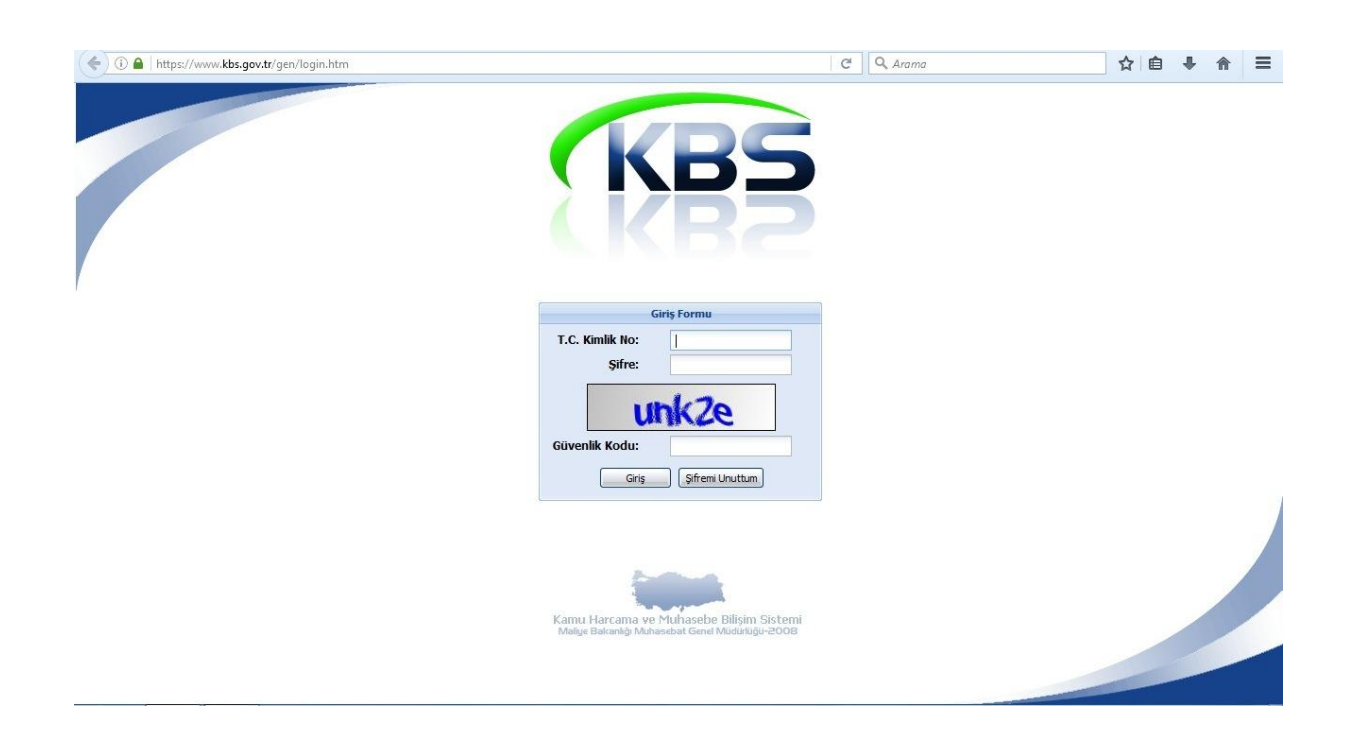

Ek ders - Gerçekleştirme Görevlisi (Mutemet Yardımcısı) seçeneği seçilir.

| ( A https://www.kbs.g | gov.tr/gen/kurumDegistir.ht         | m                                               | Ĉ                               | Q, Arama            | ☆ 自 ♣ 俞        | ≡     |
|-----------------------|-------------------------------------|-------------------------------------------------|---------------------------------|---------------------|----------------|-------|
| ¢{\                   | Muhas                               | sebat Genel Müdürlüğ                            | ü Kamu Harcama ve Muhas         | ebe Bilişim Sistemi | 1A             |       |
| Kurum seçiniz         |                                     |                                                 |                                 |                     | Kurum Değiştir | Çıkış |
|                       |                                     |                                                 | İşlem Yetkisi Verilen Kuruml    | ar                  |                |       |
|                       | Uygulama Adı                        | Kullanıcı Rolü                                  | Saymanlık                       | Kurum Adı           |                |       |
|                       | Taşınır Kayıt ve<br>Yönetim Sistemi | Taşınır Kavıt Yetkilisi                         | Defterdarlık Muhasebe Müdürlüğü | Ortaokulu-          |                |       |
|                       | Ek Ders                             | Gerceklestirme Görevlisi(Mutemet<br>Yardımcısı) | Defterdarlik Muhasebe Müdürlüğü | Ortaokulu-          |                |       |
|                       | <i>41</i>                           |                                                 |                                 |                     |                |       |

Gelen ekranda *Ek Ders* başlığı altında *Hesaplama Seç* butonuna bastıktan sonra *Bordro Seçim* listesinden içinde bulunulan ay hangi dönemde ise dönem seçilir ve *Kurumsal Hesaplama* butonuna basılır.

| 611                                      | Muhaseba                                | t Genel Müdi   | irlüğü K     | amu Hai        | rcama ve M           | uhasebe Bili      | şim Sistemi     | 177            |   |
|------------------------------------------|-----------------------------------------|----------------|--------------|----------------|----------------------|-------------------|-----------------|----------------|---|
| ers                                      |                                         |                |              |                |                      |                   |                 | Kurum Değiştir |   |
| S<br>Kullanıcı İşlemleri                 | Bordro Secim                            |                |              |                |                      |                   |                 |                |   |
| Harcama Birimi                           |                                         | 100            |              |                |                      |                   |                 |                |   |
| Maaş Raporları<br>Maaş İslemleri         |                                         | ×              |              |                |                      | 1                 |                 |                |   |
| Ek Ders                                  | Temmuz-Aralik 2017<br>Ocak-Haziran 2017 | şlangıç Tarihi | Bitiş Tarihi | Kişi Sayısı    | Bordro Toplam Tutarı | Hesaplama Türü    | Bordro Durum    |                |   |
| 🗋 Ana Sayfa                              | Temmuz-Aralık 2016                      |                |              |                |                      |                   |                 |                |   |
| Kurum Bilgileri<br>Personel Listesi<br>1 | Ocak-Haziran 2016                       |                |              |                |                      |                   |                 |                |   |
| Hesaplama Seç                            | Temmuz-Aralik 2015                      |                |              |                |                      |                   |                 |                |   |
| Bilgi Girişi                             | Ocak maziran 2015                       |                |              |                |                      |                   |                 |                |   |
| Banka Aktar                              |                                         |                |              |                |                      |                   |                 |                |   |
| Raporlar                                 |                                         |                |              |                |                      |                   |                 |                |   |
| Süreç Takip                              |                                         |                |              |                |                      |                   |                 |                |   |
| Bordro Icmal                             |                                         |                |              |                |                      |                   |                 |                |   |
| Klavuz                                   |                                         |                |              |                | 2                    |                   |                 |                |   |
|                                          |                                         |                |              |                | 3                    |                   |                 |                |   |
|                                          |                                         |                | -            |                |                      |                   |                 |                |   |
|                                          | Düzenle                                 | Si             | Kur          | umsal Hesaplam | a(Ayni Banka)        | Bireysel Hesalama | Matrah Güncelle |                | ł |

- 2. Kurumsal Hesaplama(Farklı Banka) :Kurum bankasından farklı bankada hesabı olan kişilerin olduğu toplu bordro
- 3. Bireysel Hesaplama : Kurum bankasından farklı bankada hesabı olan tek bir kişinin olduğu bireysel bordro

Açılan pencerede ilgili bordro numarası ve dönemi belirten satırı işaretleyip Sec butonuna basılır.

| mieri<br>ini                                                             | Bordra Seçim                                                                                                    |                                                                                                    |                                                                                                    |
|--------------------------------------------------------------------------|----------------------------------------------------------------------------------------------------|----------------------------------------------------------------------------------------------------|----------------------------------------------------------------------------------------------------|
| 811                                                                      | Ocan Mapiran 2016                                                                                                    | Construction of the second second sec | And a second second second second second second second second second second second second second second second |
| et<br>galani<br>Listeni<br>a 540<br>i<br>tar<br>tar<br>tar<br>tar<br>mal | Bandto Ra     B       1     4651105064780750004       2     4651105064780750003       3     4651105064780750002       4     4651105064780750023 | Letten Resultanem tillenece) Bedevy Segna   Bedev Kr. Begang ten Big tern Hesspine Tirc  1 40511000001:20000 31:01:2016 11:01:2016 Kurumai  4  5  5                                                                                                    | Bordra Durum<br>Oneys<br>Oneys<br>Oneys<br>Oneys<br>Oneys                                                      |
|                                                                          | Dates                                                                                                    | na(Avm Banka) t Kurum hankasula avm bankada hesabi olan kislerin                                                                                                    | Mater Oscole                                                                                                   |
|                                                                          | 2. Kurumsal Hesaplar                                                                                                    | na(Farklı Banka) :Kurum bankasından farklı bankada hesabı olan kişile                                                                                                    | rin olduğu toplu bordro                                                                                        |

Okulda çoğunlukla ödenen ek ders veya diğer ödeme tipleri hangisi ise işaretleyip *Tamam* butonuna basarak veri girişi ekranına otomatik olarak geçilir. Eğer ödeme tipi olarak bir veya birkaç öğretmene uygun veri tipi varsa bu ekranda seçilmeyip sonraki ekranda ilgili öğretmenler için seçilebilir. Böylece ekranda açılacak listenin çok uzun olması önlenmiş olur.

| Bordro Segan                                                                    |                                                                                                    |     |                                                                                                    |                                                        |
|---------------------------------------------------------------------------------|----------------------------------------------------------------------------------------------------|-----|----------------------------------------------------------------------------------------------------|--------------------------------------------------------|
| Coak-Maziran 2018                                                               |                                                                                                    | 200 |                                                                                                    |                                                        |
| a 1 4511004<br>Aplien 2 40511004<br>Lintes 3 46511004<br>der<br>rate<br>Approxi | the second second | 6   | Versi Boochi<br>Regiong Tanha ULAL2016 C<br>Rés Tanha ULAL2016 C<br>Statu che Jerregiant di Versi Egien<br>D To Ad-<br>S V Genetar<br>C Statu Condar<br>C Statu Condar<br>C Statu Co | Bear bonn<br>Orayk<br>Drayk<br>Drayk<br>Drayk<br>Drayk |

Yalnız bir veya birkaç öğretmen için uygun olan veri tipi varsa ilgili öğretmenin isminin üzerine sağ tıklanır. Uygun veri tipi seçilir. Eğer listede ek ders girişi yapılmayacak olan personel (hizmetli, aylıksız izindeki öğretmen vs) varsa isminin üzerine sağ tıklanır *Bu Çalışma Tipini Sil* seçilir.

|                            |              | Muhaseb                                                                                  | at Genel | Müdürli    | üğü Kamu Ha            | rcama ve | e Mu | haseb | e Biliş | in 🕥         | %25 Fazla Gündüz                     |
|----------------------------|--------------|------------------------------------------------------------------------------------------|----------|------------|------------------------|----------|------|-------|---------|--------------|--------------------------------------|
| 191                        |              |                                                                                          |          |            |                        |          |      |       |         | 0            | %25 Fazla Gece                       |
| ers                        |              |                                                                                          |          |            |                        |          |      |       |         | - 6          | - 1                                  |
| ,<br>Kullanıcı İslemleri   | Ekders Tüm I | (ayıtlar                                                                                 |          |            |                        |          |      |       |         |              | Belieticilik                         |
| Harcama Birimi             | 📙 Kaydet     | 📙 Kaydet 💆 Dosya Yükle 🐚 Kesinti 🔍 Personel Ara 🦯 Uzaktan Eğitim 🧏 Ek Ders Dışı Ödemeler |          |            |                        |          |      |       | 0       | Sınav Görevi |                                      |
| Maaş Raporları             | TCKN         | Adı                                                                                      | Sovadi   | Ünvan      | Tipi                   | 27       | 28 2 | 29 30 | 2 3     |              | L .                                  |
| laaş Işlemleri             | 1            | 0                                                                                        |          | Öğretmen   | Gündüz                 |          |      |       |         | 0            | Egzersiz                             |
| Ana Savfa                  | 2            | 9                                                                                        |          | Öğretmen   | Nöbet Ücreti           |          | 0    |       | -       | 0            | Hizmet İci                           |
| Kurum Bilgileri            | 3            |                                                                                          |          | Öğretmen   | Gündüz                 |          |      |       |         |              |                                      |
| Personel Listesi           | 4            |                                                                                          |          | Öğretmen   | Nöbet Üer              |          |      |       |         | 0            | Ekders Yer.Geç.Gör Gündüz            |
| Hesaplama Seç              | 5            |                                                                                          |          | Öğretm     | Gündüz                 |          |      |       |         | 0            | Ekders Ver Cer Cör - Cere            |
| Bilgi Girişi               | 6            | SAG                                                                                      | i TIK    | Öğretmen   | Nöbet Ücreti           |          |      |       |         |              | Ekdels Tel deçidül - dece            |
| Danka Aktar<br>Dnav Ekrani | 7            |                                                                                          |          | Okul Md.Yr | Gündüz                 |          |      |       |         | 0            | Ekders Yer.Geç.Gör %25 Gündüz        |
| aporlar                    | 8            |                                                                                          |          | Okul Md.Yr | Nöbet Ücreti           |          |      |       |         | 0            |                                      |
| üreç Takip                 | 9            |                                                                                          |          | Oğretmen   | Gündüz                 |          |      |       |         | 0            | Ekders Yer, Geç, Gor, - %25 Gece     |
| Bordro İcmal               | 10           |                                                                                          |          | Ogretmen   | Nobet Ucreti           |          |      |       |         | 0            | Atıs Eğitimi                         |
| ablon                      | 11           |                                                                                          |          | Öğretmen   | Gunduz<br>Nöbet Ücreti |          |      |       |         |              |                                      |
| lavuz                      | 13           |                                                                                          |          | Hizmetli   | Gündüz                 |          |      |       |         | 0            | Cezaevleri Eğitim Merkezi - 160*Saat |
|                            | 14           |                                                                                          |          | Hizmetli   | Nöbet Ücreti           |          |      |       |         | 0            | Takviva Kursu (dündüz)               |
|                            | 15           |                                                                                          |          | Öğretmen   | Gündüz                 |          |      |       |         |              | Takviye Karsa (ganaaz)               |
|                            | 16           |                                                                                          |          | Öğretmen   | Nöbet Ücreti           |          |      |       |         | 0            | Takviye Kursu (gece)                 |
|                            | 17           |                                                                                          |          | Hizmetli   | Gündüz                 |          |      |       |         | 0            | a Luth was sul                       |
|                            | 18           |                                                                                          |          | Hizmetli   | Nöbet Ücreti           |          |      |       |         | 0            | Belleticilik %25 Fazia               |
|                            | 19           |                                                                                          |          | Öğretmen   | Gündüz                 |          |      |       |         | 0            | Nöbet Ücreti                         |
|                            | 20           |                                                                                          |          | Öğretmen   | Nöbet Ücreti           |          |      |       |         | ~            |                                      |
|                            | 21           |                                                                                          |          | Hizmetli 1 | Gündüz                 | 11       |      |       |         | 0            | Gündüz (2/3-AFAD Eğt. Yard.)         |
|                            | 22           |                                                                                          |          | Hizmetli   | Nöhet Ucreti           |          |      | m     |         |              | a a la minet                         |

Ek ders puantajı girildikten sonra *Bordro Hesapla* butonuna basılarak bordro hesaplamış olacaktır. Oluşturulan bordroda gerekli kontroller yapıldıktan sonra, herhangi bir eksik veya yanlışlık olmaması durumunda *Onayla* butonuna basılarak işlem tamamlanır.

*Ek ders – Raporlar* bölümünden *Bordro Detay* başlığı altından ilgili dönem seçilir. O döneme ait bordrolar sıralanır. Listeden ilgili bordro seçilip *Bordro Al* ve *Banka Listesi Al* seçeneklerinden Bordro ve Banka Listesi çıktıları alınır, imzalanıp, mühürlenip puantaja eklenir.

| Bo                            | ordro D | etay               |                  | _           | _                    | _              | _            | _  |  |
|-------------------------------|---------|--------------------|------------------|-------------|----------------------|----------------|--------------|----|--|
| rcama Birimi                  | Temmuz  | -Aralik 2017       | ~ 13             |             |                      |                |              |    |  |
| aş Raporları                  | -       | Bordro No          | Hesaplama Tarihi | Kişi Sayısı | Bordro Toplam Tutarı | Hesaplama Türü | Bordro Durum |    |  |
| Ders                          | 1       | 405140101341300005 | 29.11.2017       |             |                      | Kurum Bordrosu | Onaylı       | 14 |  |
| Ana Sayfa                     | 2       | 405140101341300004 | 27.10.2017       |             |                      | Kurum Bordrosu | Onaylı       |    |  |
| Kurum Bilgileri               | 3       | 405140101341300003 | 28.09.2017       |             |                      | Kurum Bordrosu | Onaylı       |    |  |
| Personel Listesi              | 4       | 405140101341300002 | 22.08.2017       |             |                      | Kurum Bordrosu | Onaylı       |    |  |
| Hesaplama Seç<br>Bilgi Girisi | 5       | 405140101341300001 | 28.07.2017       |             |                      | Kurum Bordrosu | Onaylı       |    |  |
| Banka Aktar                   |         |                    |                  |             |                      |                |              |    |  |
| Onay Ekrani                   | 1       | 15                 |                  | 14          | C                    |                |              |    |  |
| Panorlar 17                   |         |                    |                  | 10          | )                    |                |              |    |  |

\* Onay verildikten sonra yanlış yapılan veya değiştirilmesi gereken bir veri olduğu fark edildiğinde bağlı olunan milli eğitim müdürlüğündeki mutemet ile irtibata geçilip ilgi bordronun onayının kaldırılması istenir. Onay kaldırıldığında girilmiş olan ek ders verileri aynen kaldığı için üzerinde düzeltme yapmak kolay olacaktır.

## www.egitimhane.com